#### Boitier Lecture Capture Presentation Tool

#### Manuel d'utilisation

Avant d'utiliser cet outil, téléchargez la dernière version de Presentation Tool et du manuel de notre site Web.

Notre site Web : Voir la fiche accompagnant le produit.

#### AVIS

Avant d'utiliser cet outil, veuillez lire tous les manuels relatifs à cet outil. Rangez-les dans un endroit sûr pour pouvoir vous y reporter par la suite.

#### À propos de ce manuel

Divers symboles sont utilisés dans ce manuel. La signification de ces symboles est décrite ci-dessous.

| AVERTISSEMENT | Ce symbole indique des informations, qui, si elles sont ignorées, peuvent<br>entraîner des blessures corporelles graves potentiellement mortelles suite à une<br>manipulation incorrecte. |
|---------------|----------------------------------------------------------------------------------------------------|
| ATTENTION     | Ce symbole indique des informations, qui, si elles sont ignorées, peuvent<br>entraîner des blessures personnelles ou des dommages physiques suite à une<br>manipulation incorrecte.       |
| AVIS          | Cette convention signale des problèmes potentiels.                                                                                                    |
| Ĥ             | Veuillez consulter les pages indiquées après ce symbole.                                                                                                    |

#### **△** AVERTISSEMENT

- Ce logiciel est téléchargeable gratuitement. Le fabricant n'a aucune responsabilité pour les erreurs qui pourraient survenir au cours de l'utilisation de ce logiciel.
- Ce logiciel, ou tout produit utilisé avec ce logiciel, ne peut pas être utilisé pour des agissements faisant obstacle au maintien de la paix internationale et de la sécurité.
- Si ce logiciel est destiné à l'exportation, veuillez confirmer le règlement de la loi sur les changes, la loi sur le commerce extérieur, les réglementations américaines en matière de contrôle des exportations et les lois et règlements du pays concerné et prenez les mesures nécessaires.

#### [REMARQUE]

- Les informations contenues dans ce manuel sont susceptibles d'être modifiées sans préavis.
- Les illustrations de ce manuel sont fournies à titre indicatif. Elles peuvent différer légèrement de votre outil.
- La reproduction, la transmission ou l'utilisation de ce document ou de son contenu est interdite sauf autorisation expresse écrite.

#### Marques de commerce

- Microsoft<sup>®</sup> et Windows<sup>®</sup>, PowerPoint<sup>®</sup> sont des marques déposées de Microsoft Corporation aux États-Unis et/ou dans d'autres pays.
- Intel<sup>®</sup> et Intel<sup>®</sup> Core<sup>™</sup> sont des marques de commerce d'Intel Corporation ou de ses filiales aux États-Unis et/ou dans d'autres pays.
- Les marques de commerce adoptées HDMI, High Definition Multimedia Interface (Interface Multimédia Haute Définition) et le logo HDMI sont des marques de commerce ou des marques déposées de HDMI Licensing Administrator, Inc. aux États-Unis et dans d'autres pays.

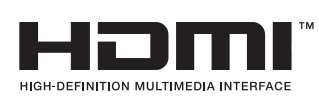

Toutes les autres marques de commerce appartiennent à leurs propriétaires respectifs.

## Table des matières

| Introduction                                   | 4  |
|------------------------------------------------|----|
| Aperçu                                         | 4  |
| Configuration du système                       | 4  |
| Compatibilité de l'outil                       | 5  |
| Produits pris en charge                        | 5  |
| Environnement recommandé                       | 5  |
| Comment utiliser Presentation Tool             | 6  |
| Installer Presentation Tool                    | 6  |
| Désinstaller Presentation Tool                 | 7  |
| Utiliser Presentation Tool                     | 8  |
| Description de la fenêtre                      | 8  |
| Interface utilisateur de recherche d'appareils | 8  |
| Interface utilisateur de réglage               | 9  |
| Interface utilisateur de contrôle              | 9  |
| Utiliser le produit                            | 10 |
| Affichage à l'écran du produit                 | 10 |
| Opérations via l'affichage à l'écran           | 10 |
| Dépannage                                      | 11 |

#### Introduction

#### Aperçu

Presentation tool est un logiciel Windows qui permet de faire la connexion entre le Boitier Lecture Capture et l'ordinateur de l'utilisateur. Après l'ouverture d'un fichier Microsoft® Powerpoint®, le produit peut obtenir le titre de chaque diapositive de la présentation et envoyer la commande à l'ordinateur pour la page précédente et la page suivante.

#### Configuration du système

Placez l'ordinateur sur lequel Presentation Tool est installé et le produit sur le même réseau. La figure suivante est un exemple de configuration du système.

Projecteur interactif / Moniteur à écran plat, etc.

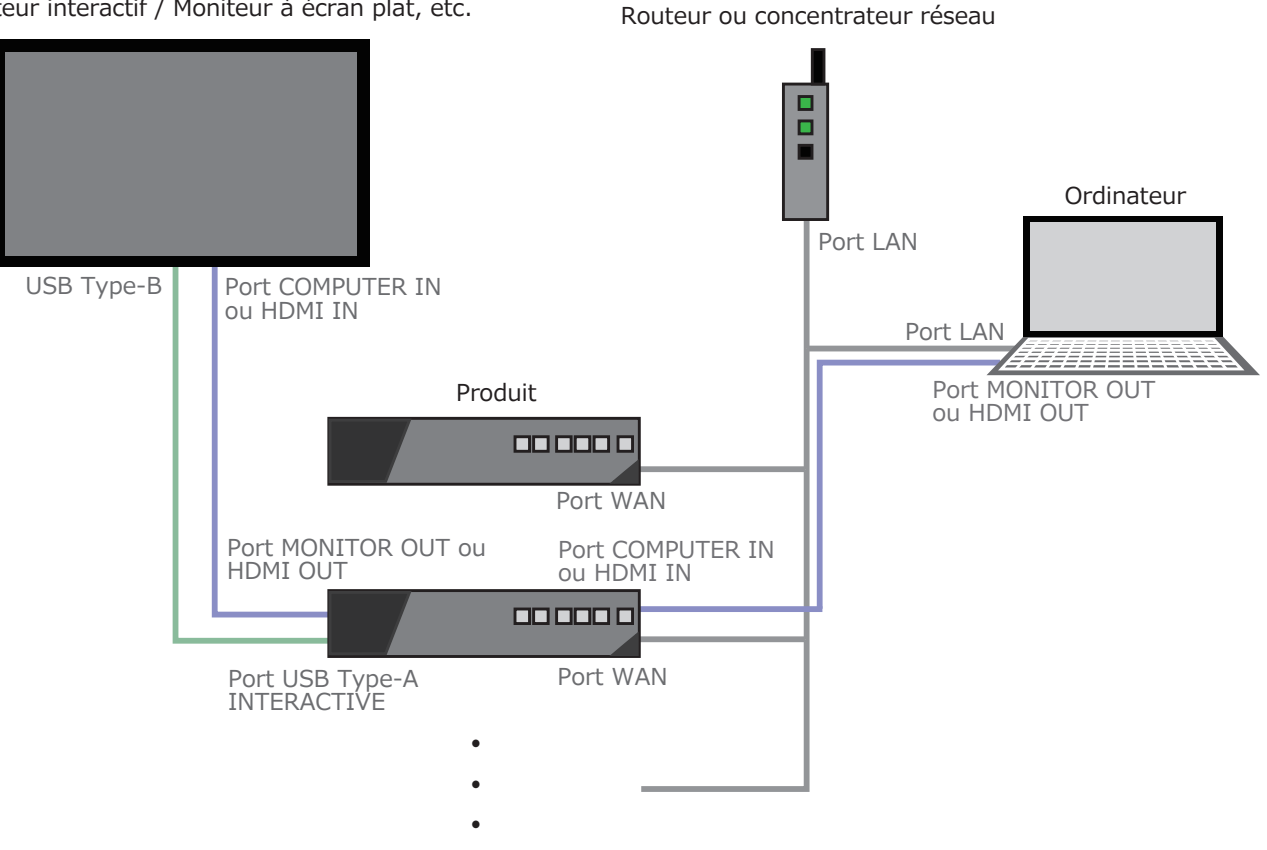

#### [REMARQUE]

- · Cet outil utilise les protocoles de communication HTTP (port 80) et SSDP (Port 1900). Autorisez cette communication lors de son utilisation.
- Connectez-vous au réseau via le port WAN du produit. Ne vous connectez pas via le port LAN.

### Compatibilité de l'outil

#### Produits pris en charge

Cet outil est disponible pour les produits suivants :

| Nom de modèle |  |  |  |
|---------------|--|--|--|
| MA-XL1        |  |  |  |
|               |  |  |  |

#### Environnement recommandé

L'environnement recommandé pour cet outil est :

| Rubrique                       | Soutien                                                                                                    |  |
|--------------------------------|----------------------------------------------------------------------------------------------------|--|
| OS                             | Microsoft Windows 7, Microsoft Windows 10                                                                     |  |
| Microsoft Power Point          | Microsoft PowerPoint 2007, Microsoft PowerPoint 2010,<br>Microsoft PowerPoint 2013, Microsoft PowerPoint 2016 |  |
| Espace libre sur le disque dur | 75 Mo ou plus                                                                                                 |  |
| CPU                            | Processeur Intel <sup>®</sup> Core <sup>™</sup> i5 (3,20 GHz ou plus)                                         |  |
| Mémoire vive                   | 32 Mo ou plus                                                                                                 |  |

\* Microsoft<sup>®</sup> et Windows<sup>®</sup>, PowerPoint<sup>®</sup> sont des marques déposées de Microsoft Corporation aux États-Unis et/ou dans d'autres pays.

\* Intel<sup>®</sup> et Intel<sup>®</sup> Core<sup>™</sup> sont des marques de commerce d'Intel Corporation ou de ses filiales aux États-Unis et/ou dans d'autres pays.

# Comment utiliser Presentation Tool

#### **Installer Presentation Tool**

Après avoir téléchargé Presentation Tool, suivez les étapes ci-dessous pour l'installer. Téléchargez Presentation Tool sur notre site Web. ( $\square 1$ )

- 1. Démarrez l'ordinateur et ouvrez la session avec un compte administrateur.
- 2. Fermez toutes les autres applications.
- 3. Double-cliquez sur « Presentation\_Tool\_Setup\_v2.2.8.XX. exe » pour lancer le processus d'installation.
- \* « XX » dépend de la version de Presentation Tool.
- 4. Sélectionnez une langue et cliquez sur [OK].
- 5. Sélectionnez le dossier pour installer Presentation Tool et cliquez sur [Suivant >].

- 6. Sélectionnez un dossier pour créer des raccourcis de programmes. Si vous ne créez pas de raccourci de programme, cochez la case « Ne pas créer de dossier dans le menu Démarrer » et cliquez sur [Suivant >].
- Si vous créez une icône de raccourci sur le bureau, cochez la case « Créer une icône sur le Bureau » et cliquez sur [Suivant >].
- 8. Vérifiez vos paramètres puis cliquez sur [Installer].

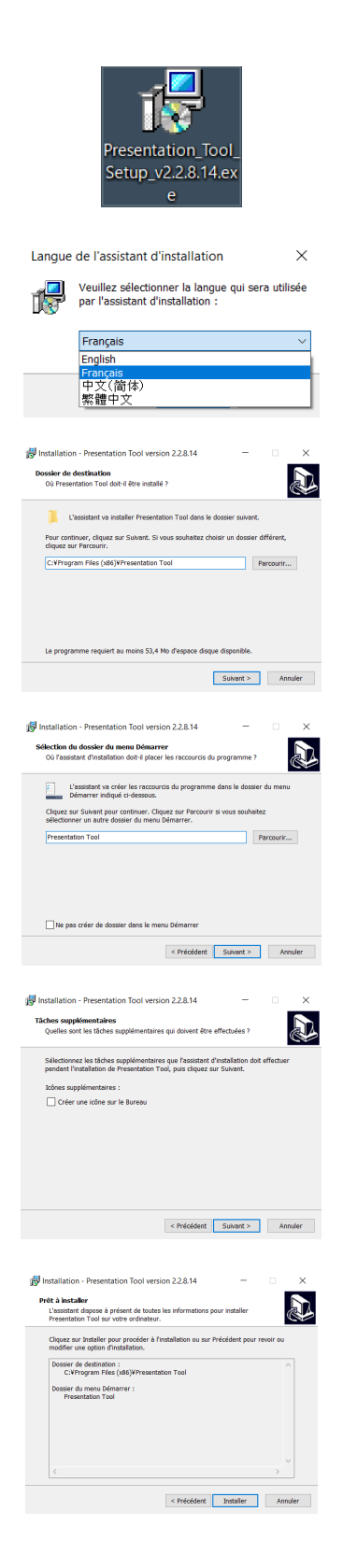

(suite à la page suivante)

Installer Presentation Tool (suite)

9. Attendez la fin de l'installation.

 Lorsque l'installation est terminée, cliquez sur le bouton [Terminer]. Si vous démarrez immédiatement Presentation Tool, cochez la case « Exécuter Presentation Tool » et appuyez sur le bouton [Terminer].

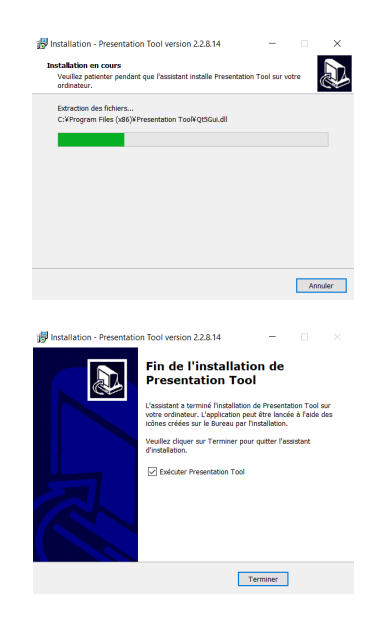

#### [REMARQUE]

- Si vous avez une ancienne version de Presentation tool installée, désinstallez-la et installez la nouvelle version.
- · Si vous décidez d'annuler l'installation, cliquez sur le bouton [Annuler].

#### **Désinstaller Presentation Tool**

Lors de la désinstallation de Presentation Tool, suivez les étapes ci-dessous.

- 1. Fermez Presentation Tool.
- Désinstallez avec « Programmes et fonctionnalités ».
  « Programmes et fonctionnalités » est lancé par la procédure suivante.
  - Windows7 Démarrer -> Panneau de configuration -> Désinstaller un programme \* Aure outeurer finder outeur \* Aure outeurer finder outeur \* Aure outeur \* Aure outeur

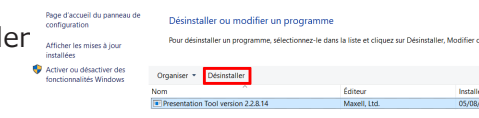

Windows10 Démarrer -> Système Windows -> Panneau de configuration -> Désinstaller un programme

- 3. Cliquez sur « Oui » pour désinstaller.
- 4. Procédez à la désinstallation.
- 5. Cliquez sur « OK » pour terminer la désinstallation.

| Désinstallation - Presentation Tool                                                                                                    |
|----------------------------------------------------------------------------------------------------|
| Voulez-vous vraiment désinstaller complètement Presentation Tool<br>ainsi que tous ses composants ?                                                                                                    |
| Oui Non                                                                                                    |
| Constantions have the an example of the set of the set |
| Désinstallation - Presentation Tool X                                                                                                    |
| Presentation Tool a été correctement désinstallé de cet ordinateur.                                                                                                    |
| ОК                                                                                                    |

#### **Utiliser Presentation Tool**

- 1. Double-cliquez sur l'icône Presentation Tool sur le bureau ou double-cliquez sur l'icône Presentation Tool dans le dossier défini pendant l'installation.
- 2. Le produit sera automatiquement recherché.

3. Une fois la recherche terminée, le produit trouvé est affiché dans la liste.

**[REMARQUE]** Si le produit n'est pas affiché, vérifiez que l'imprimante et l'ordinateur sont sur le même réseau ou qu'il n'y a pas de problème avec l'environnement système. Pour en savoir plus, reportez-vous à la section « Configuration du système »(<sup>1</sup>/<sub>4</sub>) et « Compatibilité de l'outil » (<sup>1</sup>/<sub>5</sub>).

#### Description de la fenêtre

#### Interface utilisateur de recherche d'appareils

Après avoir cliqué sur *D*, l'application démarre et recherche tous les produits dans le même environnement réseau local. Ensuite, tous les appareils trouvés sont répertoriés comme cidessous. Cliquez sur *D* ou × de la fenêtre pour fermer l'application.

| Resentation Tool          |               |  |
|---------------------------|---------------|--|
| Description de l'appareil | Adresse IP    |  |
| MA-XL1_ROOM101            | 192.168.5.101 |  |
| MA-XL1_ROOM102            | 192.168.5.20  |  |
|                           |               |  |
|                           |               |  |
|                           |               |  |
|                           | Y             |  |

- Une liste de produits qui peuvent être connectés s'affiche. Double-cliquez sur le nom du produit à connecter et afficher l'interface utilisateur de contrôle.
- ② Recherchez le produit.
- ③ Affichez l'interface utilisateur de réglage.
- ④ Quittez Presentation Tool.
- ⑤ Réduisez l'interface utilisateur de recherche d'appareils.
- 6 Quittez Presentation Tool.

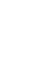

8

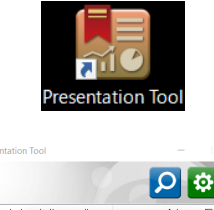

80

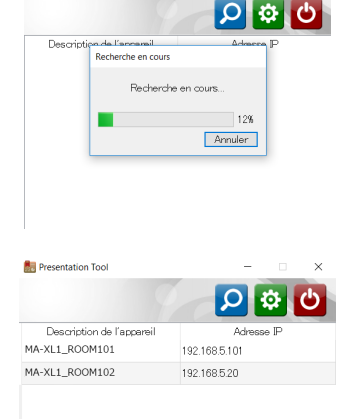

#### Interface utilisateur de réglage

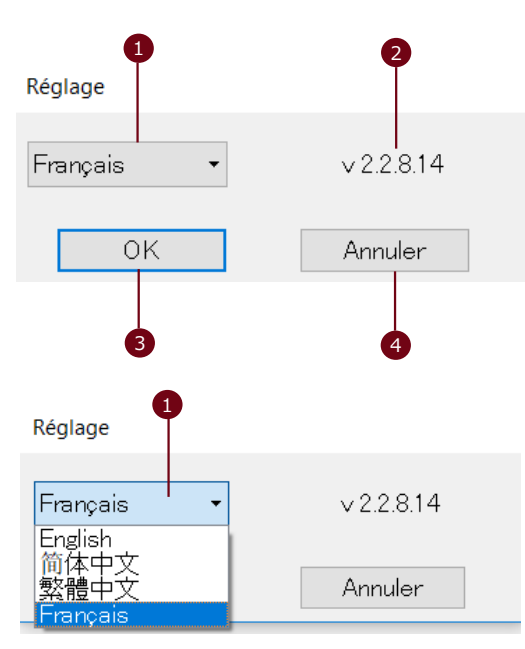

- Sélectionnez la langue Presentation Tool prend en charge les langues suivantes : Anglais / Français / Chinois simplifié / Chinois traditionnel
- ② Affichez la version du logiciel
- ③ Appliquez les réglages modifiés et fermez la fenêtre
- ④ Ignorez les réglages modifiés et fermez la fenêtre

#### Interface utilisateur de contrôle

Après avoir sélectionné un produit dans la liste à associer, le logiciel affiche une fenêtre de contrôle. Elle montre les informations concernant les produits connectés, comme la description de l'appareil et l'adresse IP. Le statut indique que le fichier de présentation est ouvert et associé maintenant. Cliquez sur le bouton « Arrêter » ou × pour déconnecter et fermer la fenêtre. Cliquez sur – pour maintenir la connexion et réduire la fenêtre pendant la présentation.

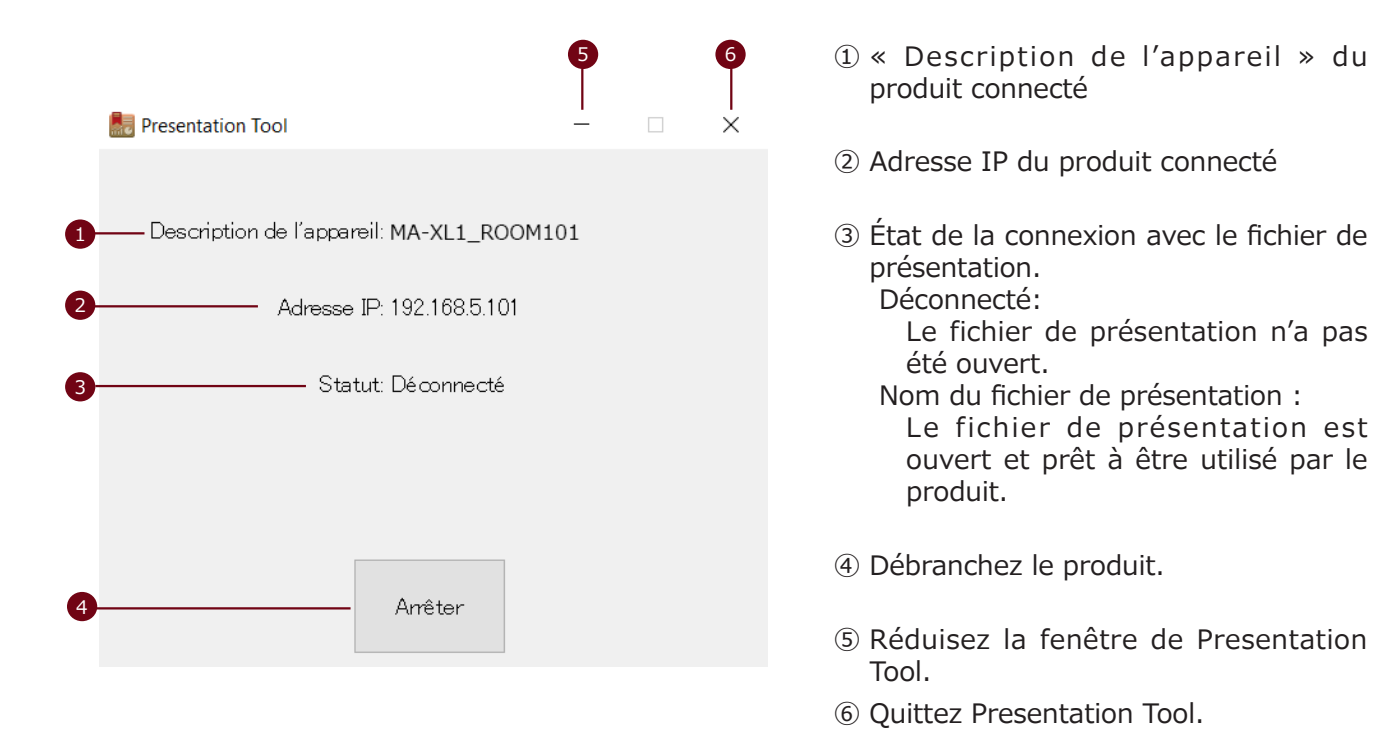

### Utiliser le produit

#### Affichage à l'écran du produit

Lorsque le produit et Presentation Tool sont correctement raccordés, le barre de menu du produit change comme indiqué sur la droite.

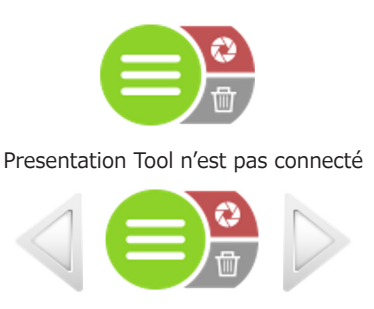

Presentation Tool est connecté

#### Opérations via l'affichage à l'écran

Après avoir connecté Presentation Tool, vous pouvez utiliser les diapositives de la présentation sur votre ordinateur.

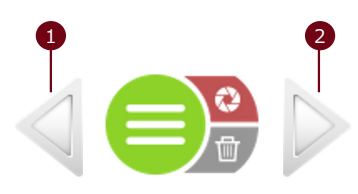

- ① Défilement des pages précédentes des diapositives de la présentation
- ② Défilement des pages suivantes des diapositives de la présentation

# Dépannage

| Problème                                                                                         | Cause probable                                                                   | Points à vérifier                                                                                                    |
|--------------------------------------------------------------------------------------------------|----------------------------------------------------------------------------------|----------------------------------------------------------------------------------------------------|
| Impossible d'installer<br>Presentation Tool.                                                     | L'ordinateur ne répond pas<br>aux exigences de<br>l'environnement<br>recommandé. | Vérifiez les spécifications de<br>l'ordinateur et l'environnement<br>recommandé. Pour en savoir plus,<br>reportez-vous à la section<br>« Environnement recommandé ».                                                                                                    |
| Impossible de démarrer<br>Presentation Tool.                                                     | L'ordinateur ne répond pas<br>aux exigences de<br>l'environnement<br>recommandé. | Vérifiez les spécifications de<br>l'ordinateur et l'environnement<br>recommandé. Pour en savoir plus,<br>reportez-vous à la section<br>« Environnement recommandé ».                                                                                                    |
| Il n'y a pas d'icône<br>Presentation Tool sur le<br>bureau.                                      | Lors de l'installation, aucun<br>raccourci n'a été créé sur le<br>bureau.        | Avez-vous créé un raccourci lors<br>de l'installation ? Pour en savoir<br>plus, reportez-vous à la section<br>« Installer Presentation Tool ».<br>Si vous souhaitez créer un<br>raccourci, créez un raccourci vers<br>le dossier où vous avez installé<br>Presentation Tool. |
| Le produit n'apparaît pas<br>dans la liste Interface<br>utilisateur de recherche<br>d'appareils. | Le bouton de recherche n'a<br>pas été enfoncé.                                   | Avez-vous cliqué sur le bouton de<br>recherche ? Pour en savoir plus,<br>reportez-vous à la section<br>« Interface utilisateur de<br>contrôle ».                                                                                                    |
|                                                                                                  | Le produit et l'ordinateur ne<br>sont pas situés dans le même<br>réseau.         | Le produit et l'ordinateur sont-ils<br>sur le même réseau ? Consultez<br>votre administrateur réseau.                                                                                                    |
|                                                                                                  | Aucune adresse IP n'a été<br>attribuée au produit.                               | Une adresse IP est-elle attribuée<br>au produit ? Reportez-vous à la<br>section « Bouton d'informations »<br>dans le guide d'utilisation du<br>produit pour la méthode de<br>confirmation.                                                                                   |
|                                                                                                  | Aucune adresse IP n'a été<br>attribuée à l'ordinateur.                           | Une adresse IP est-elle attribuée<br>à l'ordinateur ? Consultez<br>l'administrateur de l'ordinateur ou<br>l'administrateur réseau.                                                                                                    |
|                                                                                                  | La communication est<br>bloquée par le pare-feu de<br>l'ordinateur.              | La communication au moyen de<br>HTTP (port 80) ou SSDP (port<br>1900) est-elle bloquée ? Consultez<br>l'administrateur de l'ordinateur ou<br>l'administrateur réseau.                                                                                                    |
|                                                                                                  | Connecté au réseau via le port LAN du produit.                                   | Le produit est-il connecté au réseau via le port WAN ?                                                                                                    |
| Même en ouvrant le<br>fichier de présentation, le<br>« Statut » reste<br>« Déconnecté ».         | L'ordinateur ne répond pas<br>aux exigences de<br>l'environnement<br>recommandé. | Vérifiez les spécifications de<br>l'ordinateur et l'environnement<br>recommandé. Pour en savoir plus,<br>reportez-vous à la section<br>« Environnement recommandé ».                                                                                                    |

# maxell